附件 5:

## 复试费缴纳操作流程

参加我校 2021 年硕士研究生招生复试的考生,请按照以下步骤 完成复试费的缴纳:

(1) 手机下载"校园安心付"APP。

(2) 打开校园安心付 APP,完成新用户注册并登录,使用 APP "扫码支付"功能扫"财务处-研究生复试费"二维码。

(3)在"金额"栏内输入相应的复试费金额,并请在"添加备注" 栏内备注"<u>考生姓名+身份证号+报考专业</u>",并选择相应的支付方式 (支付宝或微信支付)。

(4)确认付款即可完成缴费。

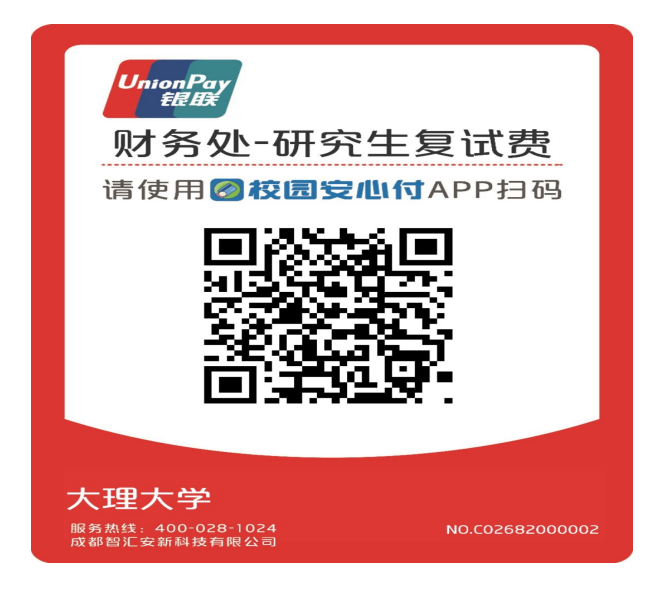